Academia Making Waves Portal Publico de PowerSchool Presentación de Entrenamiento

#### Creando una cuenta

Nota: no se puede crear una cuenta nueva usando la aplicación móvil de PowerSchool; debe usar un navegador de Internet en una computadora

> Por favor vaya a: mwacademy.powerschool.com

## **Primeros Pasos**

|    |                                                                                                    | PowerSchool                               |                     |
|----|----------------------------------------------------------------------------------------------------|-------------------------------------------|---------------------|
| 1. | Haga clic donde dice: Create Account                                                                                                    | Student and Parent Sign In Create Account | yn In               |
| 2. | Haga clic el botón que dice: Crear Cuenta                                                                                                    | Select Language<br>Username               | English             |
|    |                                                                                                    | Password                                  |                     |
|    | PowerSchool                                                                                                    | Forgot Us                                 | ername or Password? |
|    | Student and Parent Sign In                                                                                                    |                                           | Sign In             |
|    | Sign In Create Account                                                                                                    |                                           |                     |
|    | Crear una cuenta                                                                                                    |                                           |                     |
|    | Cree una cuenta de padre que le permita ver todos sus alumnos con una sola cuenta Además, puede administrar las preferencias de cuenta. Más información.<br>Crear cuenta |                                           |                     |

#### Creando una Cuenta

 En la sección que dice Create Parent Account, ponga <u>SU</u> información, no la de su estudiante

| create Parent Account |                                |
|-----------------------|--------------------------------|
| First Name            |                                |
| Last Name             |                                |
| Email                 |                                |
| Desired Username      |                                |
| Password              |                                |
| Re-enter Password     |                                |
| Password must:        | •Be at least 6 characters long |

Nota importante: Escriba su nombre de usuario ("username" en inglés) y la contraseña ("password" en inglés)

Enter the Access ID, Access Password, and Relationship for each student you wish to add to

#### Conectando la cuenta

 En la sección que dice Link Students to Account, ponga el nombre de su estudiante, el Access ID y Access Password que aparecen en la carta, y escoja un parentesco (Relationship en inglés)

| Making Waves Academy<br>4123 Lakeside Drive, Richmond, CA 94806<br>Phone: 510-262-1511                                                                                                    | Enter the Access ID, Access Password, and Relationship for each student you wish to add to your Parent Account |
|----------------------------------------------------------------------------------------------------|----------------------------------------------------------------------------------------------------|
| January 30, 2018                                                                                                    | Student Name                                                                                                   |
| To the Parent/Guardian of test aa:                                                                                                    | Access ID                                                                                                    |
| Making Waves Academy is pleased to provide you with access to current grades and attendance for all students in                                                                                                    | Access Password                                                                                                |
| 12 via the Internet. Both you and test will have access to this information through our new PowerSchool Portal. If<br>a new PowerSchool Portal account, you will need to follow these steps:                                                                                                    | Relationship Choose 💌                                                                                          |
| 1. Open an Internet browser (such as Mozilla Firefox) on your computer.                                                                                                    | 2                                                                                                    |
| <ol> <li>1 ype <u>https://mwacademy.powerschool.com/public</u> into the address bar.</li> <li>Click the "Create Account" button at the bottom of the page. Complete the fields on the top half of the page.</li> <li>To link a student to your account, enter the student's name, Access ID, and Access Pas word into the appropriate</li> </ol> | Student Name                                                                                                   |
| The Access ID for test is p@ccessidexample                                                                                                    | Access ID                                                                                                    |
| The Password for test is                                                                                                    | Access Password                                                                                                |
| <ol> <li>Select your relationship to the student from the drop-down menu.</li> <li>If you have other students in Making Waves Academy, you should be receiving an additional letter(s) with their</li> </ol>                                                                                                    | Relationship Choose 🔻                                                                                          |
| passwords. To link these additional students to your account, add their names, Access IDs, and Passwords to the lis                                                                                                    | 3                                                                                                    |
|                                                                                                    |                                                                                                    |

#### Conectando la cuenta

- 3. Si tiene mas de un estudiante en MWA, repita el segundo paso para cada estudiante
- 4. Cuando termine, haga clic en el botón azul colocado al final de la pagina, que dice Enter

| 3               |        |   | Access Password |        |    |
|-----------------|--------|---|-----------------|--------|----|
| Student Name    |        |   | Relationship    | Choose |    |
| Access ID       |        |   | 6               |        |    |
| Access Password |        |   | Student Name    |        |    |
| Relationship    | Choose | • | Access ID       |        |    |
| 4               |        |   | Access Password |        |    |
| Student Name    |        |   | Relationship    | Choose |    |
| Access ID       |        |   | 7               |        |    |
| ccess Password  |        |   | Student Name    |        |    |
| ationship       | Choose |   | Access ID       |        |    |
| 5               |        |   | Access Password |        |    |
| tudent Name     |        |   | Relationship    | Choose |    |
| Access ID       |        |   |                 |        | En |
| Access Password |        |   |                 |        |    |

## Entrando a su cuenta

- Cuando su cuenta este lista, será dirigido a la pagina donde puede entrar a su cuenta
  - Ponga el nombre usuario ("username" en inglés) y la contraseña ("password" en inglés) que escogió al crear la cuenta

| PowerSchool            | ian In                |         |
|------------------------|-----------------------|---------|
| Sign In Create Account | igir in               |         |
| Select Language        | English               | -       |
| → Username             |                       |         |
| Password               |                       |         |
| Forgot                 | Username or Password? |         |
|                        |                       | Sign Ir |
|                        |                       |         |

# Calificaciones y Asistencia

#### Cuando entre a su cuenta, estará en la pagina: Grades and Attendance

| P F              | PowerS            | school                 |      |      |        |           |     |    |       |       |         |     |                                                               |         |         |    |           |           |    | Help     | Sign Out |
|------------------|-------------------|------------------------|------|------|--------|-----------|-----|----|-------|-------|---------|-----|---------------------------------------------------------------|---------|---------|----|-----------|-----------|----|----------|----------|
|                  |                   |                        |      |      |        |           |     |    |       |       |         |     |                                                               |         |         |    |           |           |    | ÷        | ! 2      |
| Navigation       | n                 | Grades and Attendance  | Stan | dard | s Grad | les       |     |    |       |       |         |     |                                                               |         |         |    |           |           |    |          |          |
| Grade Atten      | les and<br>ndance | Grades and Atte        | enda | and  | ce:    |           |     |    |       |       |         |     |                                                               |         |         |    |           |           |    |          |          |
| Grade            | le History        |                        |      |      |        |           |     | (  | Click | Here  | to se   | e a | list of all your students past assignments for this t         | term.   |         |    |           |           |    |          |          |
| Ref to the Histo | ndance<br>ory     | Attendance By Class    |      |      |        |           |     |    |       |       |         |     |                                                               |         |         |    |           |           |    |          |          |
| Emai<br>Notifi   | il<br>ication     | Exp                    | м    | L    | ast W  | /eek<br>H | F   | м  | Thi   | is We | ek<br>н | F   | Course                                                        | Q1      | Q2      | Q3 | Q4        | S1        | S2 | Absences | Tardies  |
| Teach<br>Comr    | her<br>ments      | P1(M,W,F-PHT)          |      |      | UT     | -         | UT  | UT | -     |       |         |     | English Language Arts 7<br>Harper-Cotton, Kassandre - Rm: 216 | C<br>78 | B<br>81 |    |           |           |    | 1        | 17       |
| Acco<br>Prefe    | ount<br>erences   | P2(M,W) P3(PHT) P4(F)  |      | 3    |        | ×         |     |    | -     |       | 4       |     | Science 7<br>Pitchers, Laurie - Rm: 224                       | C<br>72 | F<br>55 |    | На        | ga cl     | ic | 0        | 0        |
| Acce             | ess Logs          | P3(M,W) P5(F) P7(PHT)  |      | -    |        | ×         |     |    | 8     |       | ÷       |     | History 7: Medieval Times<br>Charlillo, Cheryl - Rm: 205      | B<br>85 | с<br>77 | /  | par<br>má | a ve<br>s | r  | 0        | 0        |
| My S             | Schedule          | P4(M,W)                |      | 1    |        | 8         | 1.7 | -  | -     |       | 5       |     | English Language Development<br>Charlillo, Cheryl - Rm: 205   | P<br>86 | P<br>76 |    |           |           | _  | 0        | 0        |
| Scho<br>Inform   | mation            | AS(M-Th)               |      |      |        |           | 10  | -8 |       |       |         |     | Academic Support<br>B Harper-Cotton, Kassandre - Rm: 216      |         | - 1225  |    |           |           |    | 0        | 0        |
| Test :           | Scores            | P1(T,Th) P2(F) P4(PHT) | *    |      |        | UT        |     |    |       | - 25  | UT      |     | Math 7<br>Delaplaine, Emily C - Rm: 206                       | F<br>61 | C<br>78 |    |           |           |    | 0        | 4        |
|                  |                   |                        |      | 1    |        |           |     |    |       |       |         | 17  |                                                               | -       |         |    |           |           |    |          |          |

#### Detalles de la tarea

#### Si hace clic en una calificación en la pagina Grades and Attendance, será dirigido a la pagina: Class Score Detail

| Attendance                                                                   | Class Score                                                                                                    | Detail:                                                                                                    |                                                                                                    |                                      |         |                                                                                    |                                                 |    |
|------------------------------------------------------------------------------|----------------------------------------------------------------------------------------------------|----------------------------------------------------------------------------------------------------|----------------------------------------------------------------------------------------------------|--------------------------------------|---------|------------------------------------------------------------------------------------|-------------------------------------------------|----|
| Grade History                                                                | Course                                                                                                    |                                                                                                    | Teacher                                                                                                    | Expression                           |         | Fir                                                                                | nal Grade <sup>1</sup>                          | l. |
| onder motory                                                                 |                                                                                                    | English Language Arts 7                                                                                                    |                                                                                                    | P1(M,W,F-PHT)                        |         | (                                                                                  | C 78%                                           |    |
| Attendance<br>History                                                        | Teacher Comm                                                                                                    | ents:                                                                                                    |                                                                                                    |                                      |         |                                                                                    |                                                 |    |
| Email<br>Notification                                                        | Section Descrip                                                                                                    | otion:                                                                                                    |                                                                                                    |                                      |         |                                                                                    |                                                 |    |
| Teacher<br>Comments                                                          |                                                                                                    |                                                                                                    | Grade stored on 10/28/2015                                                                                                    |                                      |         |                                                                                    |                                                 |    |
| Account<br>Preferences                                                       |                                                                                                    | 1 - This final grade may in                                                                                                    | clude assignments that are not yet published by the teacher. It may a                                                                                                    | lso be a result of special weighting | used by | the teacher.                                                                       |                                                 |    |
| Access Logs                                                                  | Assignment                                                                                                    | Scores                                                                                                    |                                                                                                    |                                      |         |                                                                                    |                                                 |    |
|                                                                              |                                                                                                    |                                                                                                    |                                                                                                    |                                      |         |                                                                                    |                                                 |    |
| Mv Schedule                                                                  | Due Date                                                                                                    | Category                                                                                                    | Assignment                                                                                                    | Code                                 | 5       | Score                                                                              | %                                               | (  |
| My Schedule                                                                  | Due Date 08/26/2015                                                                                                    | Category<br>PROJ                                                                                                    | Assignment<br>Summer 2015 Reading Projects                                                                                                    | Code                                 | 5       | Score<br>0/100                                                                     | %<br>0                                          | 0  |
| My Schedule<br>School                                                        | Due Date<br>08/26/2015<br>08/26/2015                                                                                                   | Category<br>PROJ<br>Embedded Assess                                                                                                    | Assignment<br>Summer 2015 Reading Projects<br>Syllabus Confirmation Sheet                                                                                                    | Code                                 |         | Score<br>0/100<br>0/10                                                             | %<br>0<br>0                                     | C  |
| My Schedule<br>School<br>Information                                         | Due Date<br>08/26/2015<br>08/26/2015<br>08/26/2015                                                                                     | Category<br>PROJ<br>Embedded Assess<br>Embedded Assess                                                                                                    | Assignment<br>Summer 2015 Reading Projects<br>Syllabus Confirmation Sheet<br>Spiral Notebook for Interactive Notebook (IAN)                                                                                                    | Code                                 | 0       | Score<br>0/100<br>0/10<br>/5                                                       | %<br>0<br>0                                     | C  |
| My Schedule<br>School<br>Information<br>Test Scores                          | Due Date<br>08/26/2015<br>08/26/2015<br>08/26/2015<br>08/26/2015                                                                       | Category<br>PROJ<br>Embedded Assess<br>Embedded Assess<br>Exit, IAN,Org                                                                                                | Assignment<br>Summer 2015 Reading Projects<br>Syllabus Confirmation Sheet<br>Spiral Notebook for Interactive Notebook (IAN)<br>Exit Ticket_321                                                                                                    | Code:<br>A •<br>S                    | 0       | Score<br>0/100<br>0/10<br>/5<br>/10                                                | %<br>0<br>0                                     | G  |
| My Schedule<br>School<br>Information<br>Test Scores                          | Due Date<br>08/26/2015<br>08/26/2015<br>08/26/2015<br>08/26/2015<br>08/26/2015                                                         | Category<br>PROJ<br>Embedded Assess<br>Embedded Assess<br>Exit, IAN,Org<br>Classwork and H                                                                             | Assignment<br>Summer 2015 Reading Projects<br>Syllabus Confirmation Sheet<br>Spiral Notebook for Interactive Notebook (IAN)<br>Exit Ticket_321<br>Student Reading Survey                                                                                                    | Code<br>©<br>©                       |         | Score<br>0/100<br>0/10<br>/5<br>/10<br>20/25                                       | %<br>0<br>0<br>80                               | C  |
| My Schedule<br>School<br>Information<br>Test Scores                          | Due Date<br>08/26/2015<br>08/26/2015<br>08/26/2015<br>08/26/2015<br>08/26/2015<br>09/04/2015                                           | Category<br>PROJ<br>Embedded Assess<br>Embedded Assess<br>Exit, IAN,Org<br>Classwork and H<br>Quizzes and Ben                                                          | Assignment         Summer 2015 Reading Projects         Syllabus Confirmation Sheet         Spiral Notebook for Interactive Notebook (IAN)         Exit Ticket_321         Student Reading Survey         Syllabus Quiz_Do You Know Your Syllabus?                                                                                                    | Code<br>S<br>S                       | 0       | Score<br>0/100<br>0/10<br>/5<br>/10<br>20/25<br>32/50                              | %<br>0<br>0<br>80<br>64                         | G  |
| My Schedule<br>School<br>Information<br>Test Scores<br>District Code<br>TJWN | Due Date<br>08/26/2015<br>08/26/2015<br>08/26/2015<br>08/26/2015<br>08/26/2015<br>09/04/2015<br>09/08/2015                             | Category<br>PROJ<br>Embedded Assess<br>Embedded Assess<br>Exit, IAN,Org<br>Classwork and H<br>Quizzes and Ben<br>Quizzes and Ben                                       | Assignment         Summer 2015 Reading Projects         Syllabus Confirmation Sheet         Spiral Notebook for Interactive Notebook (IAN)         Exit Ticket_321         Student Reading Survey         Syllabus Quiz_Do You Know Your Syllabus?         Brain Quiz_Multiple Choice                                                                     | Code<br>S<br>S                       | 0       | Score<br>0/100<br>0/10<br>/5<br>/10<br>20/25<br>32/50<br>11/12                     | %<br>0<br>0<br>80<br>64<br>91.67                | G  |
| My Schedule<br>School<br>Information<br>Test Scores<br>District Code<br>TJWN | Due Date<br>08/26/2015<br>08/26/2015<br>08/26/2015<br>08/26/2015<br>08/26/2015<br>09/04/2015<br>09/08/2015<br>09/08/2015               | Category<br>PROJ<br>Embedded Assess<br>Embedded Assess<br>Exit, IAN,Org<br>Classwork and H<br>Quizzes and Ben<br>Quizzes and Ben<br>Quizzes and Ben                    | Assignment         Summer 2015 Reading Projects         Syllabus Confirmation Sheet         Spiral Notebook for Interactive Notebook (IAN)         Exit Ticket_321         Student Reading Survey         Syllabus Quiz_Do You Know Your Syllabus?         Brain Quiz_Multiple Choice         Brain Quiz_Short Answer                                     | Code<br>S<br>S                       | 0       | Score<br>0/100<br>0/10<br>/5<br>/10<br>20/25<br>32/50<br>11/12<br>5.5/8            | %<br>0<br>0<br>80<br>64<br>91.67<br>68.75       | G  |
| My Schedule<br>School<br>Information<br>Test Scores<br>District Code<br>TJWN | Due Date<br>08/26/2015<br>08/26/2015<br>08/26/2015<br>08/26/2015<br>08/26/2015<br>08/26/2015<br>09/04/2015<br>09/08/2015<br>09/08/2015 | Category<br>PROJ<br>Embedded Assess<br>Embedded Assess<br>Exit, IAN,Org<br>Classwork and H<br>Quizzes and Ben<br>Quizzes and Ben<br>Quizzes and Ben<br>Quizzes and Ben | Assignment         Summer 2015 Reading Projects         Syllabus Confirmation Sheet         Spiral Notebook for Interactive Notebook (IAN)         Exit Ticket_321         Student Reading Survey         Syllabus Quiz_Do You Know Your Syllabus?         Brain Quiz_Multiple Choice         Brain Quiz_Short Answer         Analyzing a Quote_Malcolm X | Code<br>S<br>S                       | •       | Score<br>0/100<br>0/10<br>/5<br>/10<br>20/25<br>32/50<br>11/12<br>5.5/8<br>22.5/25 | %<br>0<br>0<br>80<br>64<br>91.67<br>68.75<br>90 | G  |

## Información de Asistencia

# • Para ver las fechas en las que su estudiante fue marcado ausente, haga clic en Attendance History

PowerSchool

Navigation

| Grades and<br>Attendance | Meeting Attendance                                               | HISTOLY.               |   |       |         |    |    |      |      |   |      |     |      |     |         |   |       |            |    |      |     |      |      |   |   |       |      |   |
|--------------------------|------------------------------------------------------------------|------------------------|---|-------|---------|----|----|------|------|---|------|-----|------|-----|---------|---|-------|------------|----|------|-----|------|------|---|---|-------|------|---|
| Grade History            | Course                                                           | Expression             |   | 10/20 | 5-10/3( | D  |    | 11/2 | 11/6 |   |      | 11/ | 9-11 | /13 | 1112-21 |   | 11/16 | -11/20     | )  | view | 11/ | 23-1 | 1/27 |   | 1 | 1/30- | 12/4 |   |
| -0                       |                                                                  |                        | M | τı    | N H     | F  | М  | TV   | ИН   | F | M    | Т   | W    | Н   | F       | M | TW    | н          | F  | M    | Т   | W    | н    | F | M | W     | H    | F |
| Attendance<br>History    | English Language Arts 7<br>Harper-Cotton, Kassandre 216          | P1(M,W,F-PHT)          |   | 4     | ÷       | UT | UT | . U  | Γ.   | U | T UT | UT  | -    | UT  |         |   | . UT  | С <u>р</u> | UT |      | •   |      |      | - |   | U     | Γ    |   |
| Email                    | E: 08/26/2015 L: 06/16/2016                                      |                        |   |       |         |    |    |      |      |   |      |     |      |     |         |   |       |            |    |      |     |      |      |   |   |       |      |   |
| Notification             | Science 7                                                        | P2(M,W) P3(PHT) P4(F)  |   | 12    | 2       |    |    | -    | 1.4  |   |      |     | -    |     |         |   | 340   |            |    |      | -   | -    | -    | - |   |       | -    |   |
| Comments                 | Pitchers, Laurie 224<br>E: 08/26/2015 L: 06/16/2016              |                        |   |       |         |    |    |      |      |   |      |     |      |     |         |   |       |            |    |      |     |      |      |   |   |       |      |   |
| Account                  | History 7: Medieval Times                                        | P3(M,W) P5(F) P7(PHT)  |   |       |         |    |    |      |      |   |      |     | •    |     |         |   |       |            |    | -    | -   | -    | -    | - |   | 8     |      |   |
| Preferences              | Charlillo, Cheryl 205<br>E: 08/26/2015 L: 06/16/2016             |                        |   |       |         |    |    |      |      |   |      |     |      |     |         |   |       |            |    |      |     |      |      |   |   |       |      |   |
| Access Logs              | English Language Development                                     | P4(M W)                |   |       |         |    |    |      |      |   |      |     | - 2  |     |         | - |       |            |    |      |     | 12.1 | 1    | - |   |       | 1    |   |
| My Schedule              | Charlillo, Cheryl 205<br>E: 09/09/2015 L: 06/16/2016             | 1 4(0,07)              |   | 8     | 55      | Ť  |    |      | 1    |   |      | 1   |      | :53 |         |   |       |            | 10 |      |     |      |      |   |   |       | 10   |   |
| School                   | Academic Support                                                 | AS(M-Th)               |   |       |         | τ. |    |      |      |   |      |     | 1    |     | -       |   |       |            |    | - 21 | 2   | 4    | 1    | 1 |   |       |      |   |
| Information              | Harper-Cotton, Kassandre 216                                     |                        |   |       |         |    |    |      |      |   |      |     |      |     |         |   |       |            |    |      |     |      |      |   |   |       |      |   |
| Test Scores              | E: 08/26/2015 L: 06/16/2016                                      |                        |   |       |         |    |    |      |      |   |      |     |      |     |         |   |       |            |    |      |     |      |      |   |   |       |      |   |
|                          | Math 7<br>Delaplaine, Emily C 206<br>E: 08/27/2015 L: 06/16/2016 | P1(T,Th) P2(F) P4(PHT) | * |       | •       |    | E. |      |      |   | +    |     |      |     |         |   |       | UT         |    | •    |     | -    | 1    |   |   | 100   |      |   |
| District Code            | Hoalth and Wollnoce 7                                            |                        |   |       |         |    |    |      |      |   |      |     |      |     |         |   |       |            |    |      |     |      |      |   |   |       |      |   |

#### Comentarios de Maestros

#### Para ver los comentarios de los maestros de su estudiante, haga clic en Teacher Comments

| vigation               | 2                      |                |                              |                            | ė į     |
|------------------------|------------------------|----------------|------------------------------|----------------------------|---------|
| - Condex and           | Teacher Comments:      |                |                              |                            |         |
| Attendance             | Penarting Term 02      | Escoja un plaz | 0                            |                            |         |
| Grade History          |                        |                |                              |                            |         |
|                        | Exp.                   | Course #       | Course                       | Teacher                    | Comment |
| History                | P1(M,W,F-PHT)          | 00207          | English Language Arts 7      | Harper-Cotton, Kassandre   |         |
| Email                  | P2(M,W) P3(PHT) P4(F)  | 00607          | Science 7                    | * Pitchers, Laurie         |         |
| Notification           | P3(M,W) P5(F) P7(PHT)  | 00707          | History 7: Medieval Times    | Charlillo, Cheryl          |         |
| Teacher                | P4(M,W)                | 2110           | English Language Development | * Charlillo, Cheryl        |         |
| Comments               | AS(M-Th)               | 0000010        | Academic Support             | * Harper-Cotton, Kassandre |         |
| Account<br>Preferences | P1(T,Th) P2(F) P4(PHT) | 00507          | Math 7                       | * Delaplaine, Emily C      |         |
|                        | P2(T,Th) P3(F) P6(PHT) | 1777           | Health and Wellness 7        | Beltran, Lazaro            |         |
| Access Logs            | P2(PHT) P3(T,Th)       | 0000012        | Music Encore                 | Gordon, Nicholas           |         |
| My Schedule            | P4(T,Th)               | 3020           | RSP                          | * Strickling, Tori         |         |
| ,, concourc            | P6(F)                  | 009056         | Community Building/Assembly  | * Harper-Cotton, Kassandre |         |
| School                 | HB(F-PHT)              | 6004           | Homeroom 7                   | # Harper-Cotton, Kassandre |         |

# Avisos por Correo Electrónico

• Para recibir correo electrónico con información sobre su estudiante, haga clic en **Email Notifications** 

| vigation              | Email Notifications:                                                                                                    |                                            |                                             |
|-----------------------|----------------------------------------------------------------------------------------------------|--------------------------------------------|---------------------------------------------|
| Grades and Attendance | Email Noulications.                                                                                                    |                                            |                                             |
| Grade History         | What Information Would You Like to Receive?                                                                                    |                                            |                                             |
| Attendance<br>History | <ul> <li>Summary of Current Grades and Attendance.</li> <li>Detail Report Showing Assignment Scores for Each Class.</li> </ul> |                                            |                                             |
| Email<br>Notification | Detail Report of Attendance.                                                                                                   |                                            |                                             |
| Teacher<br>Comments   | How Often?                                                                                                    | Never 👻                                    | Escoja que tan seguido desea recibir correo |
| Account               | Email Address                                                                                                    | cvelarde@mwacademy.org                     |                                             |
| Preferences           | Additional Email Addresses                                                                                                    |                                            |                                             |
| Access Logs           |                                                                                                    | (separate multiple email addresses with co | ommas)                                      |
| My Schedule           | Apply These Settings to All Your Students?                                                                                     |                                            |                                             |
| School                | Send Now For Manuel?                                                                                                    |                                            |                                             |
| Information           |                                                                                                    |                                            |                                             |

#### Preferencias de Cuenta

 Si ya tiene su cuenta y desea conectar a mas estudiantes, haga clic en Account Preferences, y luego donde dice Students y finalmente haga clic en Add

|                          |                                                                | 🛎 ! 🖉 |
|--------------------------|----------------------------------------------------------------|-------|
| Navigation               | Account Proferences Students                                   |       |
| Grades and<br>Attendance | Account Preferences - Students                                 |       |
| F                        | Profile Students                                               |       |
| Grade History            |                                                                | Add   |
| Attendance               |                                                                |       |
|                          | My Students                                                    |       |
| Notification             | To add a student to your Parent account, click the ADD button. |       |
| Teacher                  |                                                                |       |

• En la ventanita que aparece, ponga el **nombre del estudiante**, el **Access ID**, el **Access Password**, y escoja un parentesco (**Relationship** en inglés). Haga clic donde dice: **Submit** 

| Student      |           |                 |              |    |
|--------------|-----------|-----------------|--------------|----|
| Student Name | Access ID | Access Password | Relationship |    |
|              |           |                 | Choose       | 10 |

### Restableciendo su Contraseña

#### Como restablezco mi contraseña o obtengo mi nombre de usuario?

- Por favor visite la pagina: <u>http://mwacademy.powerschool.com</u>
  - Haga clic donde dice: Having trouble signing in?
  - Siga las instrucciones para restablecer su contraseña u obtener su nombre de usuario

| I | PowerSchool                                       | PowerSchool |                                                           |                               | PowerSchool Recuperar información de inicio de sesión de la cuenta |                                                                                                    |                               |  |
|---|---------------------------------------------------|-------------|-----------------------------------------------------------|-------------------------------|--------------------------------------------------------------------|----------------------------------------------------------------------------------------------------|-------------------------------|--|
| : | Student and Parent Sign In Sign In Create Account |             | Recuperar información de inicio de sesión de la<br>cuenta |                               |                                                                    |                                                                                                    |                               |  |
|   | Select Language                                   | Spanish 🔻   | Para recuperar su información de inici                    |                               | sión, ingrese los datos que se indican a                           | ¿Olvidó la contraseña?                                                                                          | ¿Olvidó el nombre de usuario? |  |
|   | Nombre de usuario                                 | uario       |                                                           | continuación. Parent Username |                                                                    | Parents, to recover your username, provide the information below. Students need to contact the school directly. |                               |  |
|   | Contraseña                                        |             | Parent Email Address                                      |                               |                                                                    | Parent Email Address                                                                                            |                               |  |
|   | Forgot Userna                                     | Ingresar    |                                                           |                               | Ingresar                                                           |                                                                                                    |                               |  |

# Las Reglas

- Los nombres usuarios y contraseñas de los padres <u>no</u> pueden ser compartidas con los estudiantes (ellos tienen su propia cuenta)
- No existe un limite del numero de padres o familiares que pueden tener cuentas, si usted desea que otro familiar tenga acceso a los datos de su estudiante, simplemente comparta con ellos el Access ID y Access Password de su estudiante.